| Classification | ISaGRAF Chine |         |       |      |           |      |        |
|----------------|---------------|---------|-------|------|-----------|------|--------|
| Author         | Chun Tsai     | Version | 1.0.0 | Date | Oct. 2007 | Page | 1 / 11 |

## 經濟且有效的備援(冗余)系統 - uPAC-7186EG 或 I-8437-80 + RU-87P4/8

下載 FAQ-084 範例

1. W-8347 或 W-8747 是比較好的備援(冗余)系統, 請參考: http://www.icpdas.com/en/faq/index.php?kind=280#751 > FAQ-041 與 FAQ-062.

注意:

2. 若是採用 uPAC-7186EG 或 I-8437-80 或 I-8837-80 也可設立一套如下圖的備援(冗余)系統. 他們的 CPU 是 80MHz. 執行速度大約是 I-8417/8817/8437/8837 (40MHz)的 2 到 4 倍快.

## 1. 可熱插拔的備援系統 uPAC-7186EG 加上 RU-87P4/ RU-87P8

uPAC-7186EG 可設立一套如下圖的備援(冗余)系統. 它支持可熱插拔(Hot-Swap)的 RU-87P4 與 RU-87P8 加 I-87K I/O 高卡. 2 台控制器間的 Ebus 是用來交換控制資料. 另外請將 Master 上 X-107 的第1個 Output 接點 連到 Slave 那台的第一個 Input 點. 同時也需將 Slave 上 X-107 的第1個 Output 接點連到 Master 那台的第一個 Input 點. 這2個 Status 接點是用來告訴對方-我還活著.

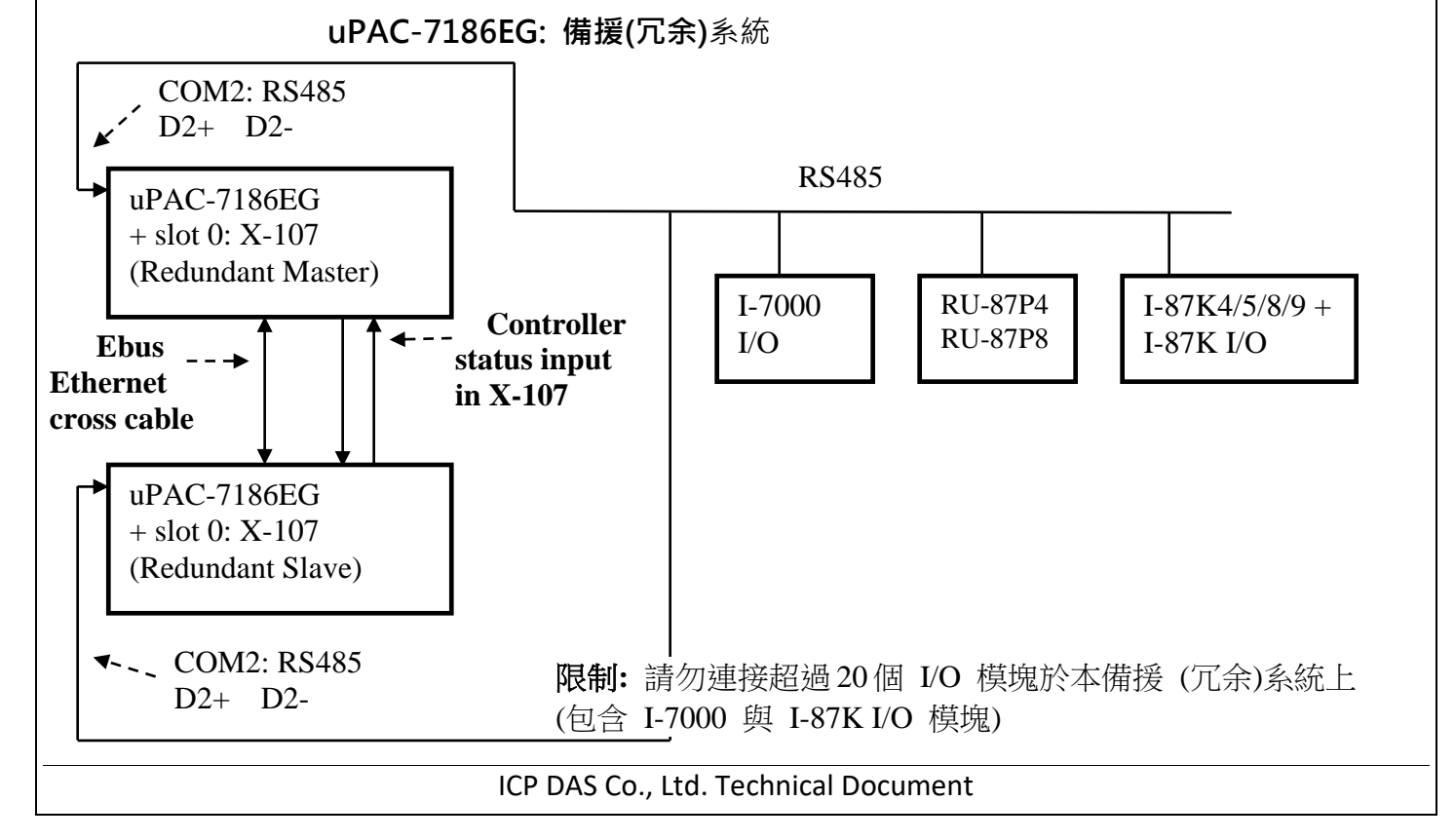

| Classification IS | SaGRAF Chine |         |       |      |           |      |        |
|-------------------|--------------|---------|-------|------|-----------|------|--------|
| Author Ch         | hun Tsai     | Version | 1.0.0 | Date | Oct. 2007 | Page | 2 / 11 |

運作原理:

- 1. 當系統啟動時, 最初的 RS-485 I/O 控制權屬於 "Redundant Master".
- 2. 假如 Master 死機 (或沒電), Slave 會接管 RS-485 I/O 的控制權.
- 3. 假如 Master 又活過來了, 它會再接管 RS-485 I/O 的控制權. (2) 跟 (3) 的切換時間約需 5 秒.
- 4. 二台 controller 間的控制資料透過 Ebus 來傳輸 (可用一條對接的 Ethernet 線 (Cross cable), 不需 接到 Ethernet Switch)
- 5. 所有 I/O 都需採用 RS-485 I/O (X-107 除外)

RU-87P4 / 8 + I-87K I/O 高卡的優點: 1. I/O 卡支持 熱插拔 (Hot-swap). 2. 現場運行時支持 I/O 自動規劃. 3. 現場運行時支持 I/O "即插即用". http://www.icpdas.com/en/product/guide+Rem ote\_I\_O\_Module\_and\_Unit+RS-485\_I\_ O\_Modules+IO\_Expansion\_Unit

| Classification | ISaGRAF Chine |         |       |      |           |      |        |
|----------------|---------------|---------|-------|------|-----------|------|--------|
| Author         | Chun Tsai     | Version | 1.0.0 | Date | Oct. 2007 | Page | 3 / 11 |

範例程式:新的 "demo\_51a" 與 "demo\_51b" 已於 2007 年 11 月發怖,放在 http://www.icpdas.com/en/download/show.php?num=1005&nation=US&kind1=&model=& kw=isagraf 如果該 uPAC-7186EG 不是在 redundant 激活 (Active) 狀態,可以在程式內使用 "COM MRTU"

如未該 UPAC-7186EG 不是往 Tedundant 激活 (Active) 款態,可以往程式內使用 COM\_MRTO 函式來關閉 uPAC-7186EG 上 COM1 的 Modbus RTU 功能,這樣它就不會回覆任何 PC / HMI / SCADA 送來的詢問命令.反之若該 uPAC-7186EG 是在 redundant 激活(Active)狀態,也可以在程式 內使用 COM\_MRTU 函式來 開啟 COM1 的 Modbus RTU 功能.這樣做的用意在於可以確保任一 時間只有 redundant 激活 那台會回覆 PC / HMI 送來的詢問命令(請參考範例 demo\_51a 與 demo\_51b). 關於 I-7188EX-MTCP (Modbus TCP/IP to Modbus RTU gateway) 的使用方法,請參 考本文件第 3 小節 (重要, 2 台 uPAC-7186EG 的 Net-ID 要設為一樣,比如都設成 1 號. IP 地址則要 設成不一樣,但要在同一網域內. 比如 192.168.1.8 與 192.168.1.9)

PC / HMI / SCADA can connect to this bus7000 redundancy system with only one IP of the i-7188EX-MTCP

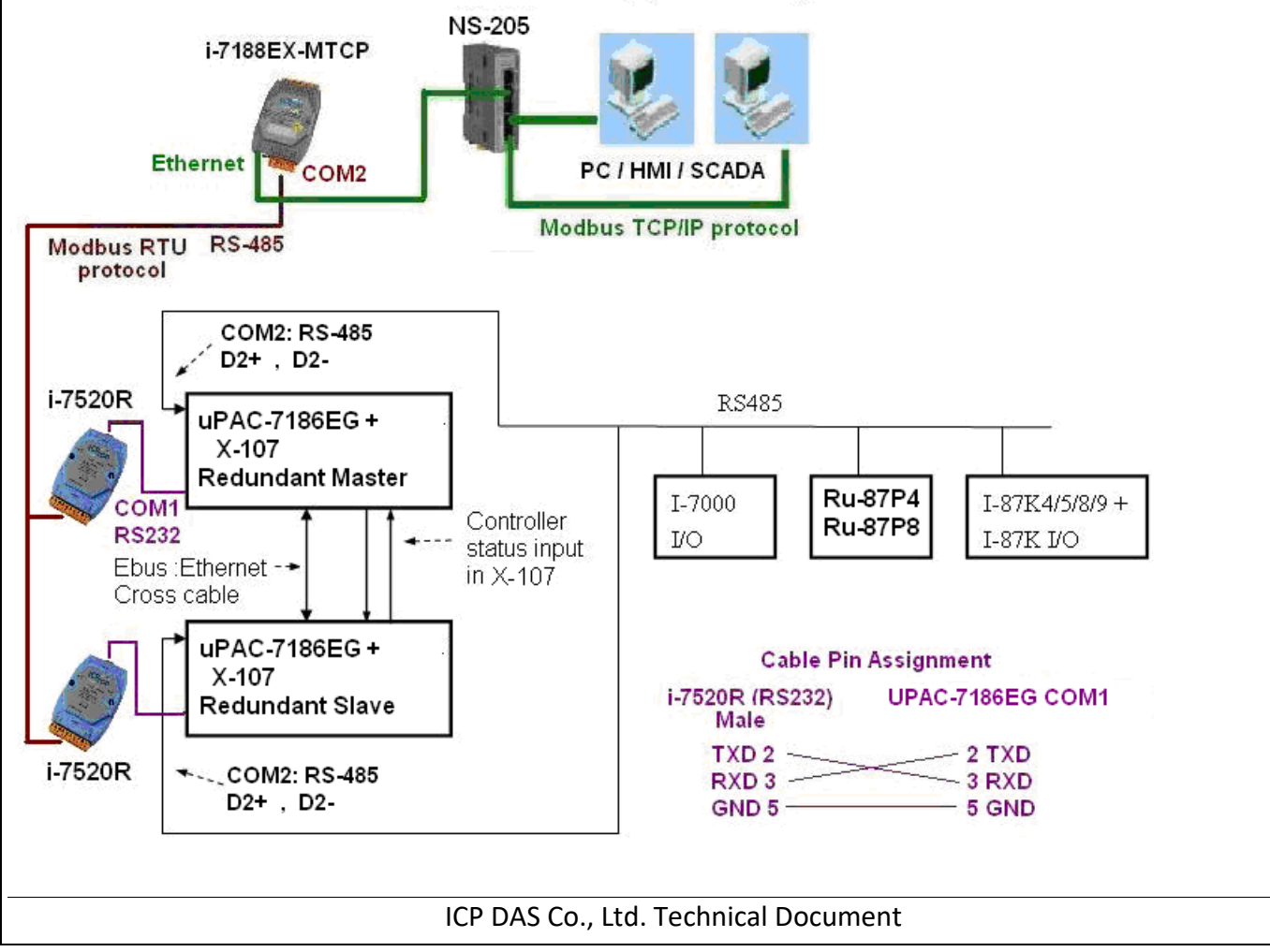

| Classification | ISaGRAF Chine |         |       |      |           |      |        |
|----------------|---------------|---------|-------|------|-----------|------|--------|
| Author         | Chun Tsai     | Version | 1.0.0 | Date | Oct. 2007 | Page | 4 / 11 |

## 關於 "demo\_51a" 與 "demo\_51b" 的重要訊息:

1. 如果你使用的 uPAC-7186EG 備源系統不會連接任何圖控與人機介面與上位機, 則請把

"demo\_51a" 內 "M\_B000" 程式與 "demo\_51b" 內 "S\_B7000" 程式內的第一列階梯圖程式刪 掉 (即使用到 "COM\_MRTU" 的那一列). 如此這 2 台 uPAC-7186EG 的 COM1 都會回答任何詢問它 的 Modbus RTU 命令, 即便該 uPAC-7186EG 不是在 redundant 激活 (Active) 狀態也是會回答. 2. 範例程式內有使用到 3 個有用的變數, 可用來表示 "那一台是在 redundant 激活 (Active) 狀態" 與 "控制器 (或 Ebus 通訊或 DI / DO) 狀態". 若你有使用 HMI/ 圖控/ 上位機來連接本系統, 可以 在程式內指定適當的 "Network address No." 給以下變數, 然後 HMI / 圖控/ 上位機便可讀取這 3 個資料的值來知道目前本備援系統的狀態.

| 名稱        | 型態      | 說明                                   | Network No. |
|-----------|---------|--------------------------------------|-------------|
| i_am      | Integer | 1: 表示 "我是 Master 那台"                 | 尚未指定        |
|           |         | 2: 表示 "我是 Slave 那台"                  |             |
| Master_Ok | Boolean | True: 表示 Master 那台工作正常               | 尚未指定        |
|           |         | Flase: 表示 Master 那台沒有正常工作            |             |
|           |         | (比如, 沒電, Ebus 斷線或 X-107 Status 接線斷線) |             |
| Slave_Ok  | Boolean | True: 表示 Slave 那台工作正常                | 尚未指定        |
|           |         | Flase: 表示 Slave 那台沒有正常工作             |             |
|           |         | (比如, 沒電, Ebus 斷線或 X-107 Status 接線斷線) |             |

3. 真正實作時, 請修改範例 "demo\_51a" 與 "demo\_51b" 內以下程式來符合你的實際應用.

(1) "M\_B7000" 與"S\_B7000":

請搜尋 "Add YOUR RS-485 I/O CONTROL of BUS7000 Here",修改此區的程序 (2) "M\_Contrl"與"S\_Contrl":

請搜尋"Add YOUR CONTROLL data here",修改此區的程序

(3) "M\_Ebus"與 "S\_Ebus":請搜尋 "ADD YOUR EBUS CONTROL in the Following",修改此區的程序

ICP DAS Co., Ltd. Technical Document

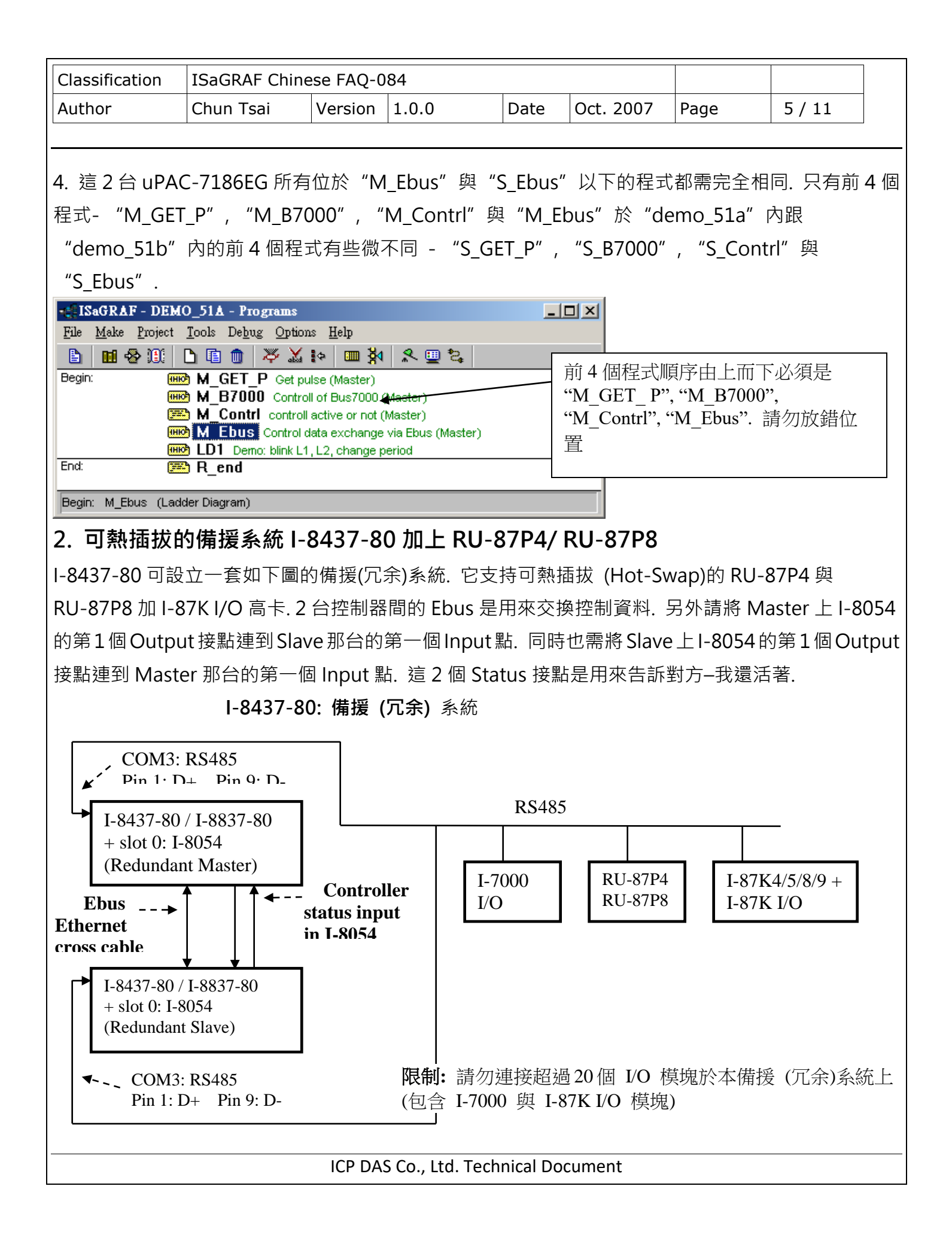

| Classification | ISaGRAF Chine |         |       |      |           |      |        |
|----------------|---------------|---------|-------|------|-----------|------|--------|
| Author         | Chun Tsai     | Version | 1.0.0 | Date | Oct. 2007 | Page | 6 / 11 |

運作原理:

- 1. 當系統啟動時, 最初的 RS-485 I/O 控制權屬於 "Redundant Master".
- 2. 假如 Master 死機 (或沒電), Slave 會接管 RS-485 I/O 的控制權.
- 3. 假如 Master 又活過來了,它會再接管 RS-485 I/O 的控制權. (2)跟(3)的切換時間約需 5 秒.
- 4. 二台 controller 間的控制資料透過 Ebus 來傳輸 (可用一條對接的 Ethernet 線 (Cross cable), 不 需接到 Ethernet Switch)
- 5. 所有 I/O 都需採用 RS-485 I/O (用於 Status input 的那塊 I-8054 除外)

RU-87P4 / 8 + I-87K I/O 高卡的優點: 1. I/O 卡支持 熱插拔 (Hot-swap). 2. 現場運行時支持 I/O 自動規劃. 3. 現場運行時支持 I/O "即插即用". http://www.icpdas.com/en/product/guide+Remo te\_I\_O\_\_Module\_\_and\_\_Unit+RS-485\_I\_O\_ \_Modules+IO\_\_Expansion\_\_Unit

| Classification | ISaGRAF Chine |         |       |      |           |      |        |
|----------------|---------------|---------|-------|------|-----------|------|--------|
| Author         | Chun Tsai     | Version | 1.0.0 | Date | Oct. 2007 | Page | 7 / 11 |

範例程式:新的"demo\_49a"與"demo\_49b"已於2007年11月發佈,放在 http://www.icpdas.com/en/download/show.php?num=1005&nation=US&kind1=&model=& kw=isagraf

如果該 I-8437-80 不是在 redundant 激活(Active)狀態,可以在程式內使用 "COM\_MRTU" 函式來 關閉 I-8437-80 上 COM1 的 Modbus RTU 功能,這樣它就不會回覆任何 PC/ HMI/ SCADA 送來的詢 問命令.反之若該 I-8437-80 是在 redundant 激活(Active)狀態,也可以在程式內使用 COM\_MRTU 函式來開啟 COM1 的 Modbus RTU 功能.這樣做的用意在於可以確保任一時間只有 redundant 激活 那台會回覆 PC/ HMI 送來的詢問命令(請參考範例 demo\_49a 與 demo\_49b). 關於 I-7188EX-MTCP (Modbus TCP/IP to Modbus RTU gateway)的使用方法,請參考本文件第 3 小節 (重要,2 台 I-8437-80 的 Net-ID 要設為一樣,比如都設成 1 號. IP 地址則要設成不一樣,但要在同一網域內. 比 如 192.168.1.8 與 192.168.1.9)

PC / HMI / SCADA can connect to this bus7000 redundancy system with only one IP of the i-7188EX-MTCP

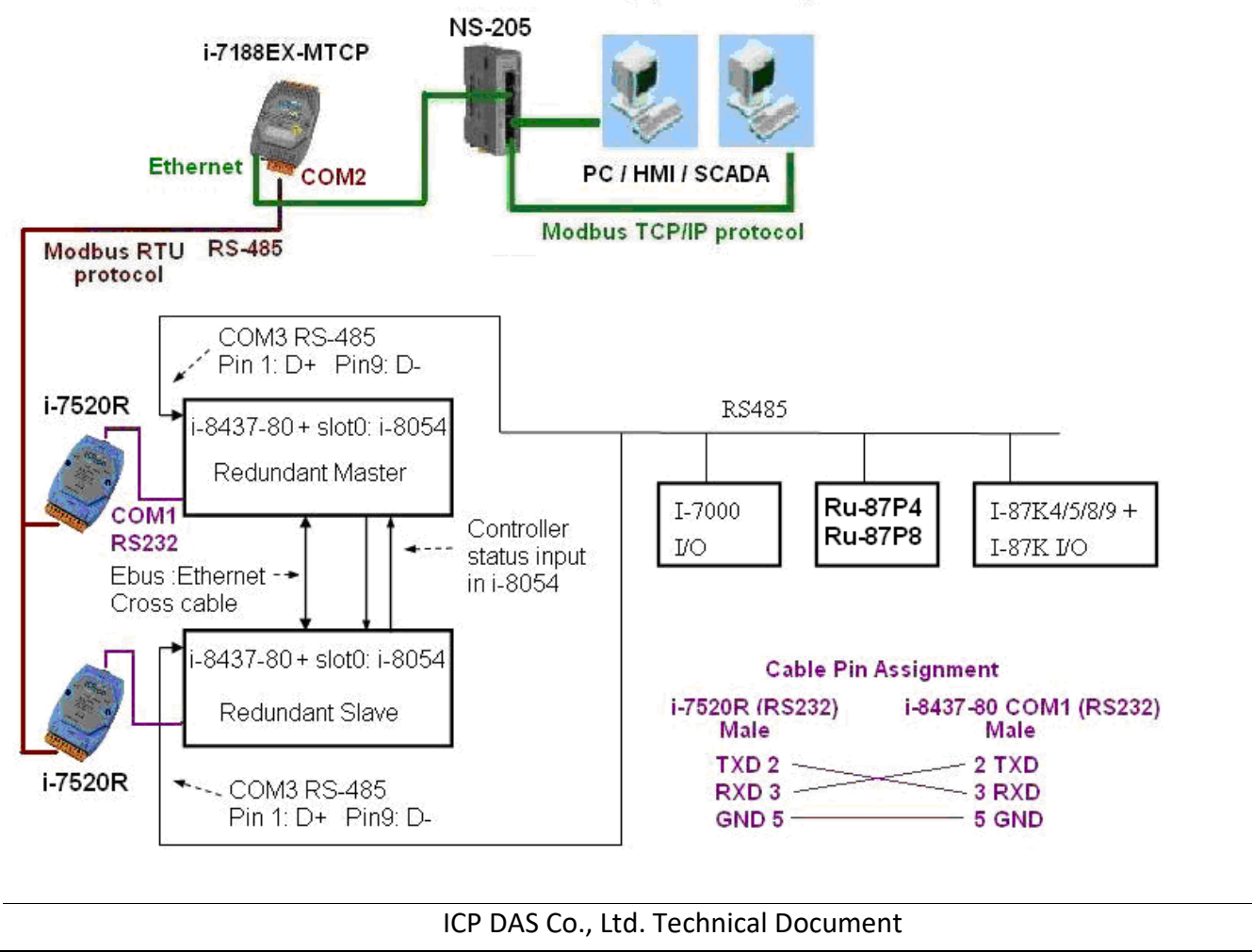

| Classification | ISaGRAF C                                                     | Chinese FAQ-0                        | 84                         |        |           |                        |             |
|----------------|---------------------------------------------------------------|--------------------------------------|----------------------------|--------|-----------|------------------------|-------------|
| Author         | Chun Tsai                                                     | Version                              | 1.0.0                      | Date   | Oct. 2007 | Page                   | 8 / 11      |
|                |                                                               |                                      |                            |        |           | I                      |             |
|                |                                                               | <i>4</i> <b>-7</b> <i>1</i> <b>-</b> |                            |        |           |                        |             |
| 關於 "dem        | o_49a″                                                        | 與 "demo                              | o_49b″ 的                   | 重要記    | れ思:       |                        |             |
|                |                                                               |                                      |                            |        |           |                        |             |
| 1. 如果你使用的      | 的 <b>I-8437-8</b>                                             | 0 備源系統不                              | 會連接任何圖                     | 控與人機   | 幾介面與上位    | 機, 則請把                 | "demo_49a"  |
| 内 "M B000"     | 程式與"de                                                        | emo 49b" 戍                           | "S B7000"                  | 程式內國   | 的第一列階梯    | 圖程式刪掉                  | \$ (即使用到    |
|                | "COM MDTH"的亚二矶。如此注 2 公 1 9427 90 的 COM1 初金同签任何沟間它的 Madbus DTH |                                      |                            |        |           |                        |             |
|                |                                                               | 」), 知此但∠∟<br>「日左 raduad              | 」 1 0 <del>1</del> 57 00 1 |        |           | Г  -)  + (-)  -)  -) H |             |
| 叩マ, 即便改 I-     | 8437-80 个                                                     | 定任 redund                            | ant                        | ve)水態  | 也走曾凹合.    |                        |             |
| 2. 範例程式內在      | 有使用到3個                                                        | 固有用的變數,                              | 可用來表示                      | "那一台   | 是在 redunc | lant 激活 (A             | Active)狀態"與 |
| "控制器 (或 E      | bus 通訊或                                                       | DI / DO)狀態                           | ". 若你有使                    | 用 HMI/ | '圖控/ 上位   | 機來連接本                  | 系統, 可以在程    |
| 式內指定適當的        | "Networ                                                       | k address No                         | o." 給以下變婁                  | b, 然後  | HMI/ 圖控/  | 上位機便可                  | 可讀取這3個資     |
| 料的值來知道<br>目    | 前木備揺豸                                                         | 统的狀能                                 |                            |        |           |                        |             |
|                | ע אין עין ידי ניני ו                                          |                                      |                            |        |           |                        |             |
| r              | T                                                             | Γ                                    |                            |        |           |                        |             |
| 名稱             | 型態                                                            | 說明                                   |                            |        |           |                        | Network No. |
| i_am           | Integer                                                       | 1: 表示 "我                             | 战是 Master 那                | 台"     |           |                        | 尚未指定        |

|           |         | 2: 表示 "我是 Slave 那台"                     |      |
|-----------|---------|-----------------------------------------|------|
| Master_Ok | Boolean | True: 表示 Master 那台工作正常                  | 尚未指定 |
|           |         | Flase: 表示 Master 那台沒有正常工作               |      |
|           |         | (比如, 沒電, Ebus 斷線 或 I-8054 Status 接線 斷線) |      |
| Slave_Ok  | Boolean | True: 表示 Slave 那台工作正常                   | 尚未指定 |
|           |         | Flase: 表示 Slave 那台沒有正常工作                |      |
|           |         | (比如, 沒電, Ebus 斷線 或 I-8054 Status 接線 斷線) |      |

3. 真正實作時, 請修改範例 "demo\_49a" 與 "demo\_49b" 內以下程式來符合你的實際應用.

(1) "M\_B7000" 與"S\_B7000":

請搜尋 "Add YOUR RS-485 I/O CONTROL of BUS7000 Here",修改此區的程序 (2) "M\_Contrl"與 "S\_Contrl":

請搜尋"Add YOUR CONTROLL data here",修改此區的程序

(3) "M\_Ebus" 與 "S\_Ebus":
請搜尋 "ADD YOUR EBUS CONTROL in the Following",修改此區的程序

ICP DAS Co., Ltd. Technical Document

| Classification                                                                                                    | ISaGRAF Chine                                                                    | se FAQ-0 | 84    |      |                                               |                                   |                     |  |  |  |
|----------------------------------------------------------------------------------------------------|----------------------------------------------------------------------------------|----------|-------|------|-----------------------------------------------|-----------------------------------|---------------------|--|--|--|
| Author                                                                                                    | Chun Tsai                                                                        | Version  | 1.0.0 | Date | Oct. 2007                                     | Page                              | 9/11                |  |  |  |
|                                                                                                    |                                                                                  |          |       |      |                                               | ·                                 |                     |  |  |  |
| 4. 這 2 台 I-8437-80 所有位於"M_Ebus"與"S_Ebus"以下的程式都需完全相同. 只有前 4 個程式<br>- "M_GET_P", "M_B7000", "M_Contrl"與"M_Ebus"於"demo_49a"內跟"demo_49b"                                                                                                    |                                                                                  |          |       |      |                                               |                                   |                     |  |  |  |
| 內的前4個程式                                                                                                    | 內的前 4 個程式有些微不同 - "S_GET_P", "S_B7000", "S_Contrl"與"S_Ebus".                      |          |       |      |                                               |                                   |                     |  |  |  |
| File Make Project                                                                                                    | ISaGRAF - DEMO_51A - Programs   File Make   Project Tools   Debug Options   Help |          |       |      |                                               |                                   |                     |  |  |  |
| Begin:   Imode M_GET_P Get pulse (Master)     Imode M_B7000   Controll of Bus7000 (Master)     Imode M_Control control active or not (Master)     Imode M_Ebus   Control data exchange via Ebus (Master)     Imode LD1   Demo: blink L1, L2, change period     End:   Imode R_end |                                                                                  |          |       |      | 前 4 個程式順<br>"M_GET_ P",<br>"M_Contrl", "<br>置 | 〕序由上而下<br>"M_B7000'<br>M_Ebus". 言 | 「必須是<br>',<br>請勿放錯位 |  |  |  |
| Begin: M_Ebus (La                                                                                                    | End: Begin: M_Ebus (Ladder Diagram)                                              |          |       |      |                                               |                                   |                     |  |  |  |

## 3. 規劃 I-7188EX-MTCP 來連接 備援系統

如果有使用 I-7188EX-MTCP 來連接 備援系統, 請先使用"7188xw.exe" 工具程式來設它的 IP 與 Mask 地址. (方法為, 關掉 I-7188EX-MTCP 的供電, 將它的"INIT\*" 與 "GND" Pin 腳短接, 之後 供電給它, 用一條 RS-232 線連接 I-7188EX-MTCP 的 COM1 到 PC 的 COM1, 在 PC 上跑 "7188xw.exe", 鍵盤輸入如 ip=10.0.0.107 來設 IP 地址, 輸入 mask=255.255.255.0 來設 mask 地址)

當 I-7188EX-MTCP 的 IP 與 Mask 地址設好後. 請在 PC 上運行 "Modbus utility" 程式來規劃這顆 I-7188EX-MTCP 為 Modbus TCP/IP to Modbus RTU Gateway, 如下步驟

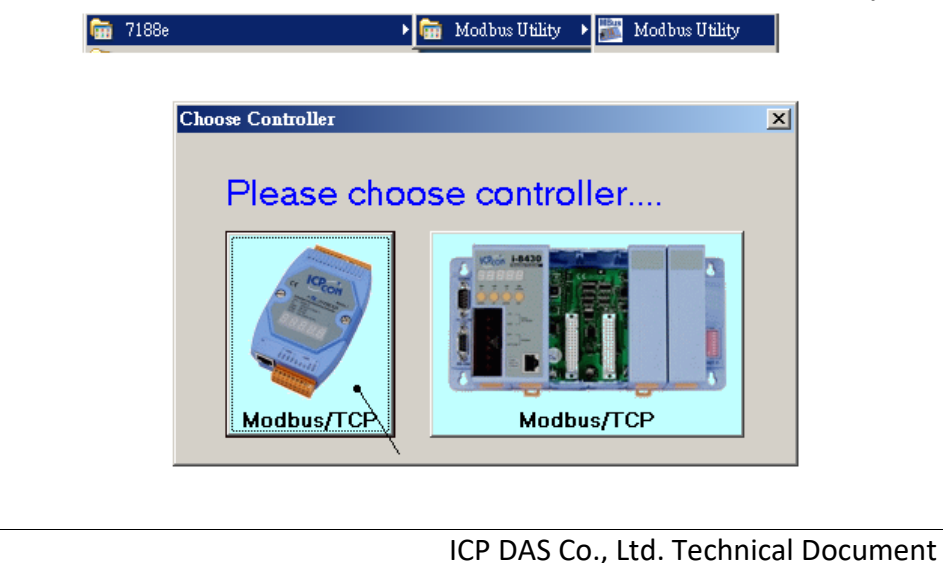

I

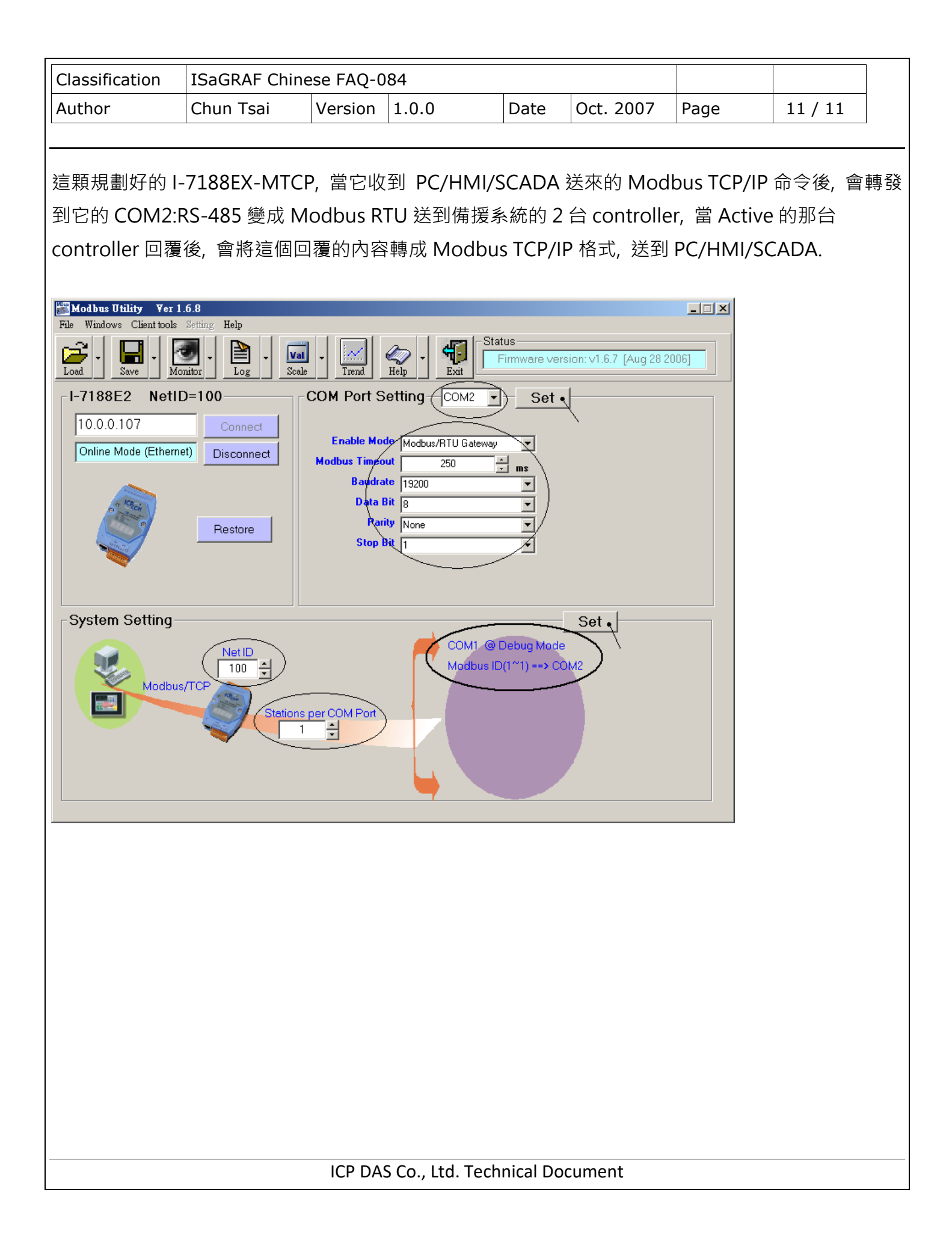